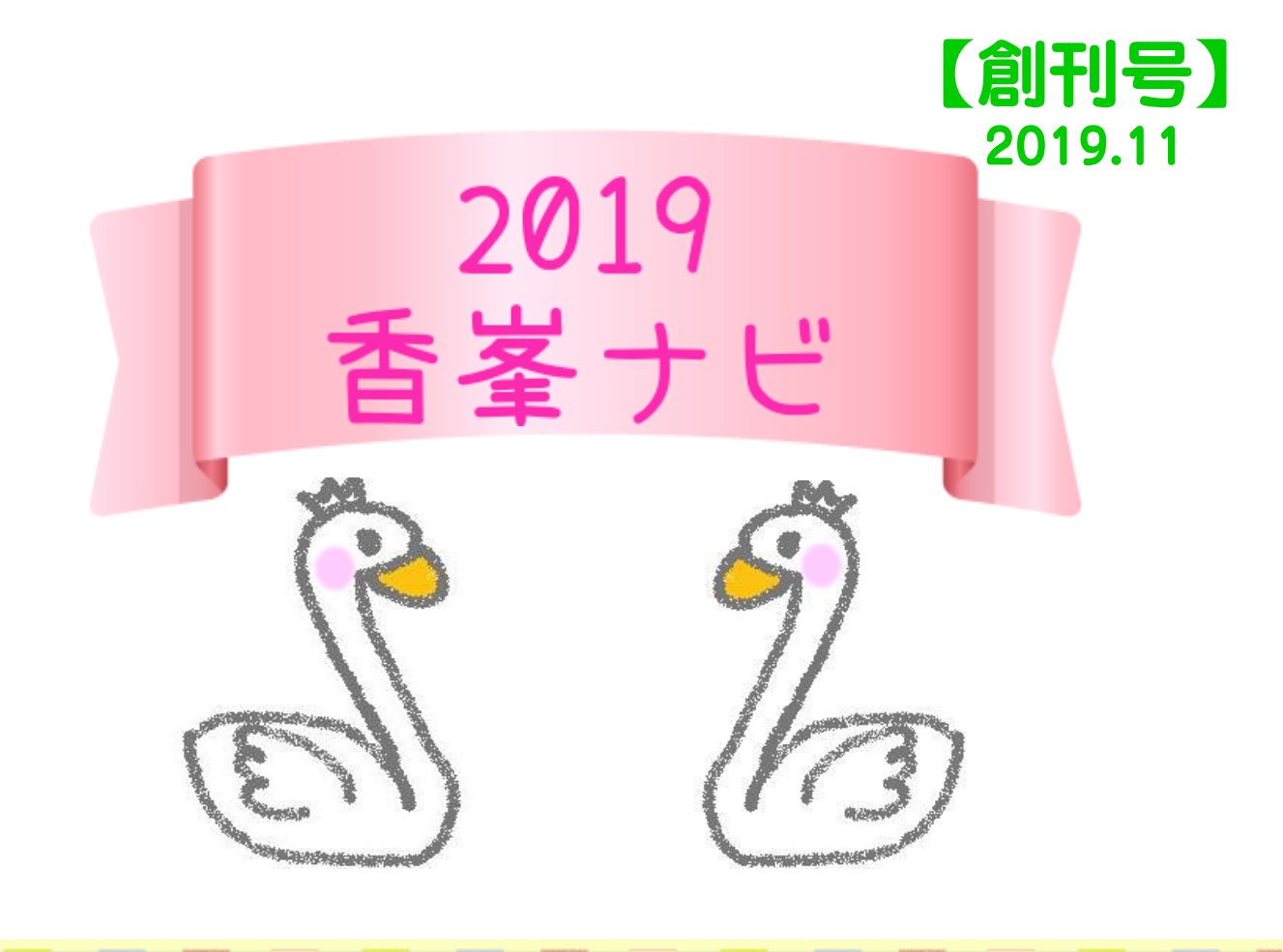

みなさん、短大3階の香峯図書館は利用して いますか。

レポート作成や、読書はもちろん、雑誌や DVD・CD、「あーっ、疲れたぁ~」という あなたをいやしてくれる絵本や旅の本、 短大生活を充実させてくれるものがたくさん あります。

\_ どう使ったらよいのかわからなかったり、 入りづらいと感じている人、ぜひページを めくってみてください!

皆さんに気軽に使っていただける様々な サービスを紹介しています。

## 香峯図書館

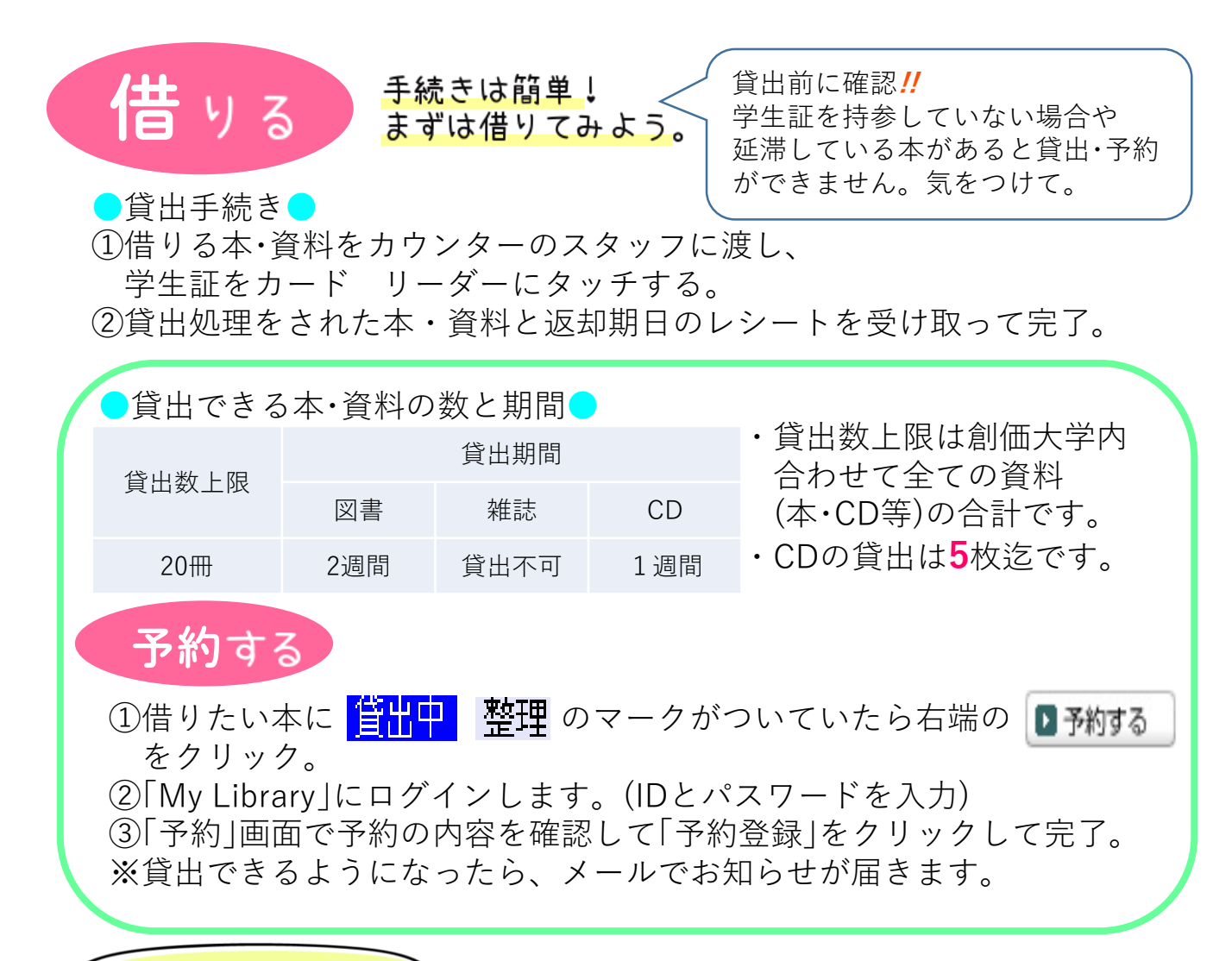

DVDを観たい!

平日開館日となります。

癒しのあの映画•••

DVDは借りて自宅などで見ることはできません。香峯図書館内のパソコン・ AV自習室で視聴できます。視聴したいDVDを選んで学生証を持参し、カウン ターで手続きをしてください。複数で一緒に観れるスペースもあります。 ※視聴は開館時間内です。

返却の
返却の
返却の方法は2種類
①カウンターへ返却
②ブックポストへ返却(閉館・休館時)
本の返却は借りた図書館へした
ごつののポストへ返却(閉館・休館時)
本の返却は借りた図書館へしま
・香峯図書館入した
・中央図書館入した
・中央図書館入した
・ホスト回収の日はポスト返却日後直近の

| 更新する もう                                                     | 少し使いたい、返                                                                                                    | 「却期限を発                                                                          | 延ばり       | したいと                      | き                | ,: [   |
|-------------------------------------------------------------|----------------------------------------------------------------------------------------------------|---------------------------------------------------------------------------------|-----------|---------------------------|------------------|--------|
| 更新は3回までOK!<br>1回につき申請日から<br>2週間、貸出期間を<br>延長できます!            | <ul> <li>更新する前に確認</li> <li>・CDは更新できません。</li> <li>・他の利用者から予約が入っていませんか?</li> <li>・延滞中の資料がある場合、更新できません。</li> <li>・延滞罰則中ではありませんか?</li> </ul> |                                                                                 |           |                           |                  |        |
|                                                             | MyLibraryの                                                                                                    | 「貸出予約                                                                           | 青報_       | 」で確認                      | 忍を!              | 1      |
| ●更新手続きをしてみよう                                                |                                                                                                    |                                                                                 |           |                           |                  |        |
| <complex-block></complex-block>                             |                                                                                                    |                                                                                 |           |                           |                  |        |
| ③MyLibraryトップ<br>ページ右端の「メ<br>ニュー」の中の<br>「貸出・予約状況」をク<br>リック。 | ④貸出中資料の<br>したい資料の行<br>ンをクリックし                                                                                                    | )一覧が表<br>うにある<br>ノて完了。                                                          | 示さ<br>(東東 | れます。<br>i(                | _<br>更<br>う<br>ボ | 新<br>タ |
| メニュー                                                        | 貸出情報  □ <u>非表示</u><br>▼返却期期日を延長したい場合は、「更新/ボタンを押して下さい。※延滞資料が1冊でもある場合は更新できません。                                                             |                                                                                 |           |                           |                  |        |
| 貸出·予約状況                                                     | 書誌事項<br>情報資源組織法 / 志保田務編著;高慧忠美編著;平井尊士共著<br>第一法規 20163 志保田,務 ISBN:441405430X 書誌<br>No. ST00276779                                          | <ul> <li>資料情報</li> <li>デバル番号</li> <li>香芋、閲覧室(香芋)開</li> <li>177013280</li> </ul> | 貸出館<br>香峯 | 返却期限日(延滞日数)<br>2019/11/13 | その他<br>[         | 更新。    |
| 希望資料申請                                                      | キャリア心理学ライフデザイン・ワークブック/杉山崇藩 ;馬場洋<br>介著 ;原恵子著 ; 松本祥太郎著 ナカニシヤ出版 201810 杉山,<br>崇 ISBN:0784178513190 書約6.STC0480807                           | 香業 閲覧室(香業) 開<br>287021384<br>架帯出版                                               | 香菜        | 2019/11/13                |                  | 更新 _   |

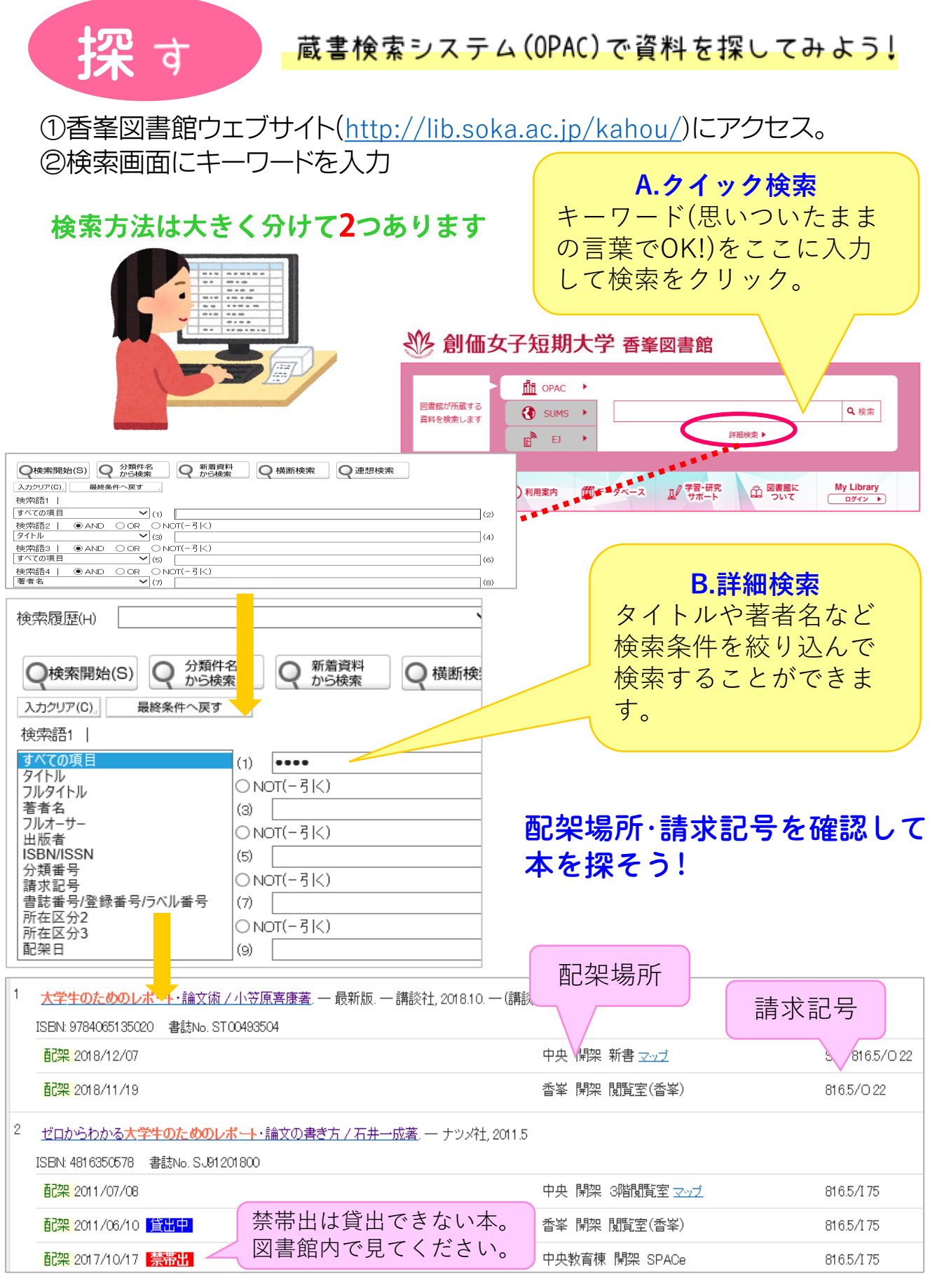

ご来館をお待ちしております!

**創価女子短期大学 香峯図書館** 〒192-8511 八王子市丹木町1-236 Tel:042-691-9401 Fax:042-691-4441 http://lib.soka.ac.jp/kahou/